## IK BEN MIJN WACHTWOORD EN/OF MIJN LIDNUMMER VERGETEN

• Surf naar http://www.route-des-sel.org/

.

 Dit is de startpagina (schermafdruk 1).
 Door op "Faire une demande d'adhésion" ①te klikken ontvang je – OP HET E-MAILADRES DAT JE GEBRUIKTE VOOR JE INSCHRIJVING! –een link die je tijdelijk zal toelaten je persoonlijk wachtwoord te creëren.

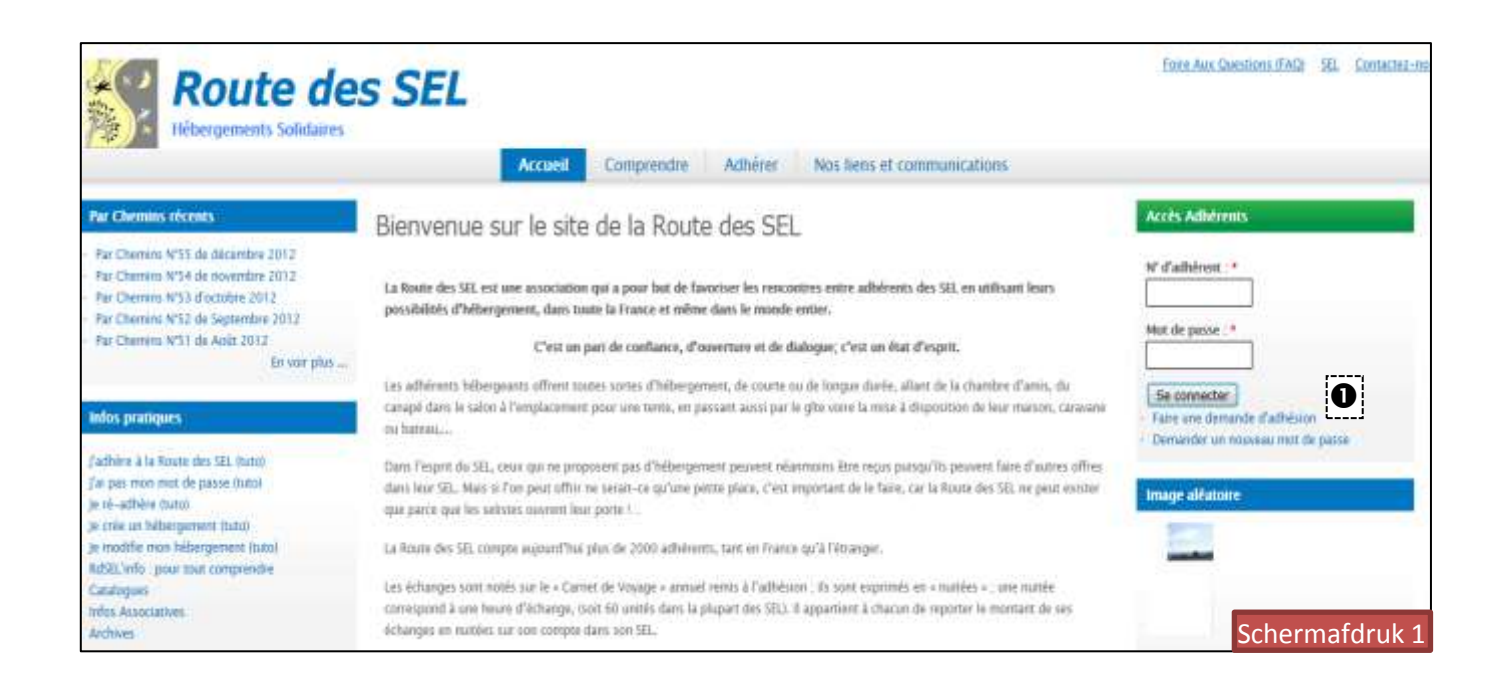

Je komt op volgend scherm terecht (schermafdruk 2):

- Vul het emailadres in dat je gebruikte voor je inschrijving.
- Vul dit veld in met het antwoord op de rekensom om zeker te zijn dat je een mens bent...
- **6** *Klik daarna op [Transmettre le nouveau mot de passe par courriel].*

| Compte utilisateu                                                                                      | Ir                         |                                                 |
|----------------------------------------------------------------------------------------------------|----------------------------|-------------------------------------------------|
| Faire une demande d'adhésion                                                                           | Se connecter               | Demander un nouveau mot de passe                |
| aisissez votre adresse électron<br>ersonnaliser votre mot de pass                                      | ique (pour rece<br>se) : * | voir par email un lien de connexion et          |
| - <b>CAPTCHA</b><br>Cette question permet de s'ass<br>automatisé de pollupostage (sp                   | urer que vous ê<br>bam).   | tes un utilisateur humain et non un logiciel    |
| Question mathématique : *<br>4 + 15 =<br>Trouvez la solution de ce problèn<br>pour 1 + 3, saisissez 4. | me mathématiqu             | e simple et saisissez le résultat. Par exemple, |
| T                                                                                                    | 4                          | · . ]                                           |

## HOU GEEN REKENING MET HET SCHERM DAT NU VERSCHIJNT !

| Message. Des instructions détaillées vous ont été envoyés par email.<br>Merci de consulter votre boîte mail afin de modifier votre mot de passe. |
|----------------------------------------------------------------------------------------------------|
| Compte utilisateur                                                                                                    |
| Faire une demande d'adhésion     Se tranecter     Demander un nouveau mot de passe                                                               |
| N° d'adhérent : *                                                                                                    |
| Saisissez votre numéro d'adhérent Route des SEL.                                                                                                 |
| Mot de passe : *                                                                                                    |
| Saisissez le mot de passe correspondant à votre compte Route des SEL. Se connecter                                                               |

- 3/5
- Verlaat de website en open je mailbox, er is een mail van contact@route-des-sel.org (schermafdruk 3).
- Het onderwerp is: « Nouveau mot de passe Route des SEL pour 'je NAAM' ».
- In deze mail staan ook je **lidnummer**, wat tevens je login is en links naar informatiepagina's, gooi hem niet weg.
- Klik op de link **1** in de e-mail.

|   | contact@route-des-sel.org                                                                                                    | 08:04 (II y a 0 minutes) 🕺                                                                                                    | ۲ <b>۴</b>       | *    |
|---|----------------------------------------------------------------------------------------------------|----------------------------------------------------------------------------------------------------|------------------|------|
|   | à moi 🗨<br>Bonjour Je naam                                                                                                    |                                                                                                    |                  |      |
| 0 | Pour accéder au nouveau site de la Route des SEL il vous<br>Connectez vous en cliquant sur ce lien ou en le copiant-c<br><u>http://route-des-sel.org/user/reset/3696/1348207463/a1fc9</u><br>Il s'agit d'une connexion temporaire, elle ne peut être utilis<br>rien ne se passe si elle n'est pas utilisée. | faut personnaliser votre mot de pas<br>ollant dans votre navigateur :<br><u>0de69147f117c215983f3cb0e4b</u><br>ée qu'une fois. Elle expire après 10 | sse.<br>jours et |      |
|   | Vous devrez personnaliser votre mot de passe.                                                                                                    | So                                                                                                    | chermafdr        | uk 3 |

- Je wordt naar de website geleid en ziet volgend scherm (schermafdruk 4).
- Je krijgt de mogelijkheid je wachtwoord te veranderen, maar slechts voor een tiental dagen, tot de datum die vermeld staat in het scherm, en slechts een keer.
- Klik op [Se connecter] **①**.

|   | Réinitialiser le mot de passe                                                                     |                |
|---|---------------------------------------------------------------------------------------------------|----------------|
|   | Ceci est un identifiant de connexion tempe <mark>Je naam MMERMAN</mark> qu<br>22.09.2012 - 08:04. | ii expirera le |
|   | Cliquez sur ce bouton pour vous connecter au site et changer votre mot de pas                     | ise.           |
|   | Cet identifiant ne peut être utilisé qu'une fois.                                                 |                |
| 0 | Se connecter                                                                                      |                |
|   |                                                                                                   | Schermafdruk 4 |

• Bovenaan volgend scherm (schermafdruk 5) lees je dat je de tijdelijke link gebruikt hebt, deze dien je voortaan niet meer gebruiken, je kan nu een wachtwoord invullen.

| Message: Vous venez d'utiliser votre lien de connexion temporaire. Il n'est plus nécessaire |  |
|---------------------------------------------------------------------------------------------|--|
| d'utiliser ce lien pour vous connecter. Veuillez saisir votre mot de passe.                 |  |
| Schermafdruk5                                                                               |  |

Enregistrer

- Vul op het scherm (schermafdruk 6) het e-mailadres in, waarmee je je hebt ingeschreven.
- een nieuw, zelf gekozen wachtwoord twee maal in 2.
- Klik, helemaal onderaan het scherm, op de knop

| Adhérent TEST (5998)                                                                          |
|-----------------------------------------------------------------------------------------------|
|                                                                                               |
| Compte Cotisations Activité                                                                   |
| Voir (Modifier mot de passe ou adresses) Modifier nom, tél                                    |
|                                                                                               |
|                                                                                               |
| Adresse de courriel : * 0                                                                     |
|                                                                                               |
|                                                                                               |
| L' adresse électronique doit être valide afin de recevoir les notifications.                  |
| L'adresse électronique ne sera pas rendue publique.                                           |
| Elle ne sera utilisée que pour la réception d'un nouveau mot de passe ou pour la réception de |
| notifications.                                                                                |
|                                                                                               |
| Mot de passe :                                                                                |
| 0                                                                                             |
|                                                                                               |
| Confirmer le mot de passe :                                                                   |
| 2                                                                                             |
|                                                                                               |
| Pour modifier votre mot de passe, saisissez le nouveau mot de passe dans les deux champs      |
| ci-dessus.                                                                                    |
| Puis cliquez sur Enregistrer tout en bas de cette page.                                       |
|                                                                                               |
| Schermafdruk6                                                                                 |

• Bovenaan het volgende scherm zie je deze boodschap [Boodschap: de wijzigingen zijn opgeslagen.]

Message: Les changements ont été enregistrés.

- Voortaan kan je inloggen op de site in de rechterkolom met:
  - je lidnummer ❶
  - Je nieuwe wachtwoord **2**

en op [Se connecter] 🛚 klikken.

|   | Accès Adhèrents                                                                                                  |
|---|----------------------------------------------------------------------------------------------------|
| 0 | N° d'adhérent : *                                                                                                |
| 2 | Mot de passe : *                                                                                                 |
| E | <ul> <li>Se connecter</li> <li>Faire une demande d'adhésion</li> <li>Demander un nouveau mot de passe</li> </ul> |